## Пример подачи заявления в электронном виде на Портале государственных и муниципальных услуг

Подачу заявления в электронной форме мы рассмотрим на примере подачи заявления на получение справки об отсутствие судимости.

1. Находясь в личном кабинете нажимаем на ссылку «Услуги» (выделено красным)

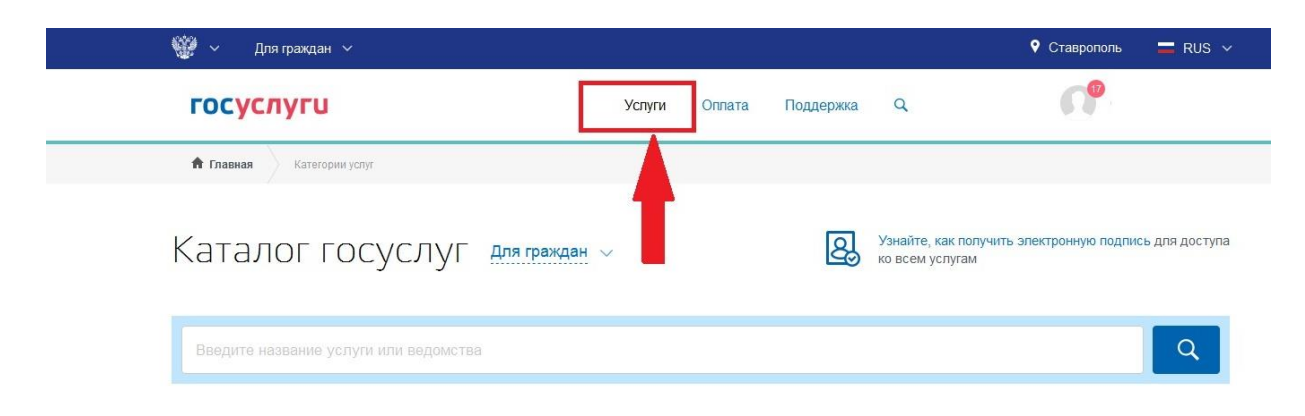

В результате наших действий открылась страница с набором категорий услуг.

| госуслуги                                                                               | Успуги Оплата Поддержка                               | ۹ 🕜                                                                                 |
|-----------------------------------------------------------------------------------------|-------------------------------------------------------|-------------------------------------------------------------------------------------|
| результатов ЕГЭ ><br>Признание иностранных документов об<br>образовании ><br>Все услуги | Прием налоговых деклараций (расчетов) ><br>Все услуги | организации ><br>Аттестация медицинских работников и<br>фармацевтов ><br>Все услуги |
| Пенсия, пособия и льготы                                                                | Лицензии, справки,<br>аккредитации                    | Квартира,<br>строительство и<br>земля                                               |
| Пенсионные начисления и получение                                                       | Отраслевые, профессиональные и                        | ЖКХ, оформление прав, кадастровый                                                   |
| льгот для всех категории граждан                                                        | личные справки, сертификаты, выписки и<br>лицензии    | учет и строительство                                                                |
| Извещение о состоянии лицевого счета в                                                  | Справка об отсутствии судимости >                     | Onnata XKX >                                                                        |
|                                                                                         | Архивные справки МВД >                                | Разрешение на строительство >                                                       |
| установление пенсии ><br>Вылиска о предоставлении социальной                            | Предоставление адресно-справочной                     | Смена категории жилья >                                                             |
| помощи >                                                                                | информации >                                          | Все услуги                                                                          |
| Все услуги                                                                              | Все услуги                                            |                                                                                     |
|                                                                                         |                                                       |                                                                                     |

Находим необходимую категорию «Лицензии, справки, аккредитации» и нажимаем на ссылку «Справка об отсутствии судимости >» (выделено красным). Если в первоначальном списке нет нужной услуги, то нажимаем на кнопку «Все услуги» (выделено красным).

Откроется страница с набором всех услуг относящихся к этой категории услуг.

На этой странице

## Лицензии, справки, аккредитации

Каталог

Популярные услуги

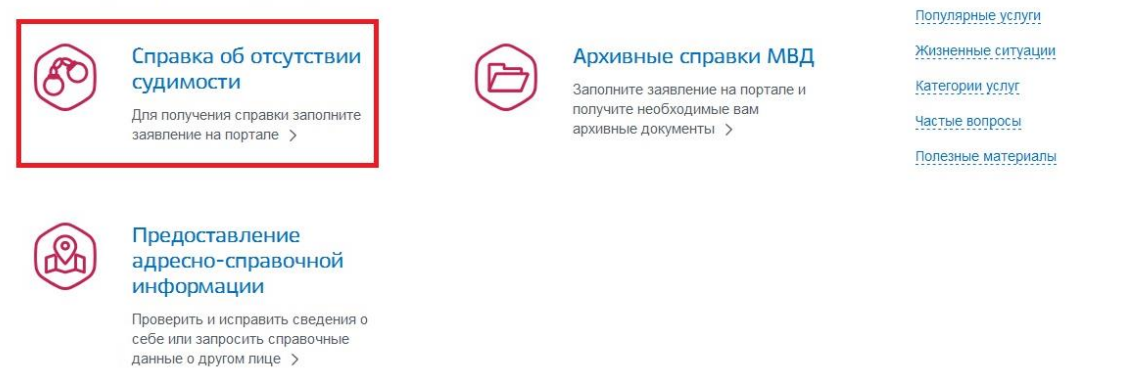

Нажимаем на ссылку «Справка об отсутствии судимости» (выделено красным).

На следующей странице мы можем ознакомиться со сроком и стоимостью оказания услуги и подробное описание получения услуги.

| госуслуги                                                                                                    | Услуги Оплата Поддержка Q                                                                                            | <b>①</b>                                                                           |
|----------------------------------------------------------------------------------------------------|----------------------------------------------------------------------------------------------------|------------------------------------------------------------------------------------|
| < Вернуться<br>(или) факта уг<br>прекращении<br>Подробная информация                                               | равки о наличии (отсутствии) судимости и<br>оловного преследования либо о<br>уголовного преследования<br>об услуге > | <b>Услугу предоставляет</b><br>Иинистерство внутренних дел<br>Российской Федерации |
| Сроки оказания услуги:<br>30 календарных дней<br>Стоимость услуги:<br>Услуга предоставляется бесплатно.            |                                                                                                    | Получить услугу 📏                                                                  |
| Как получить услугу?                                                                                               | IVFN                                                                                                    | На этой странице                                                                   |
| <ul> <li>Электронная услуга</li> </ul>                                                                             | Личное посещение ведомства                                                                                           | Как получить услугу<br>Возникли проблемы?                                          |
| <ol> <li>Заполните электронную фор</li> <li>Загрузите скан паспорта гражданина F<br/>бумажном носителе.</li> </ol> | <b>му заявления</b><br>Ф. При необходимости выберите способ получения документа на                                   |                                                                                    |
| Отправьте заявление и дожд<br>В ваш Личный кабинет на Госуслугах г                                                 | итесь результатов его проверки<br>ридёт сообщение о приёме заявления подразделением МВД. Сообщение                   |                                                                                    |

Затем нажимаем на кнопку «Получить услугу» (выделено красным) и переходим на страницу, на которой нам нужно заполнить все поля необходимые к заполнению. Нажмем на поле «Роль заявителя» и выберем «Лично»

Получение справки о наличии (отсутствии) судимости и (или) факта уголовного преследования либо о прекращении уголовного преследования

| ведения о заявителе |   |
|---------------------|---|
| Роль заявителя      | , |
| ✓ [Не выбрано]      |   |
| ✔ Лично             |   |
| По доверенности     |   |
| Олекун              |   |

Поскольку у нас подтвержденная учетная запись, следующие несколько пунктов уже будут заполнены. Нам нужно просто проверить правильность их заполнения и перейдем к пункту 4. В этом пункте заполняется адрес регистрации. При заполнении этого поля данные нужно выбирать из выплывающего вниз списка.

| Уджите здрес полностью<br>Ставропольский край, г Буденновск, ул Пушкинская, д. 11   |  |
|-------------------------------------------------------------------------------------|--|
| Предолжите ввод изартиры<br>Ставропольский край, г Буденновск, ул Пушкинская, д 111 |  |
| Ставропольский край, г Буденновск, ул Пушкинская, д 112                             |  |
| Ставропольский край, г Буденновск, ул Пушкинская, д 113                             |  |
| Ставропольский край, г Буденновск, ул Пушкинская, д 114                             |  |
| Ставропольский край, г Буденновск, ул Пушкинская, д 115                             |  |
| Не нашли нужный вариант? Укажите адрес вручную                                      |  |

Если в адресе нет номера квартиры, то необходимо поставить галочку в квадрате «Нет квартиры» (выделено красным).

Если адрес регистрации совпадает с адресом фактического проживания, то необходимо поставить галочку в квадрате «Адреса регистрации и фактический адрес проживания совпадают» (выделено красным).

| Укажите адрес<br>Ставропи | полностью<br>ольский край, г Буденновск, ул Пушкинская, д 113 | \<br>\       |
|---------------------------|---------------------------------------------------------------|--------------|
| Укажите кварт             | иру/помещение<br>этиры                                        | Уточнить адг |
| Адреса                    | регистрации и фактический адрес проживания совпадают          |              |
|                           |                                                               |              |

Пункт 5 заполняется по необходимости.

В пункте 6 мы загружаем электронный образ документа (отсканированную копию паспорта). Обратите внимание на то, что загрузить файл документа можно простым перетаскиванием и на пояснения, которые находятся сразу под полем для загрузки файлов.

В пункте 7 выбираем способ получения ответа.

После заполнения всех полей нажимаем на кнопку «Подать заявление» (выделено красным).

| <ul> <li>Лично в Информационном центре / Главном информационно-аналитическом центре</li> <li>Лично в орган МВЛ России по месту регистрации (пребывания)</li> </ul> |   |
|----------------------------------------------------------------------------------------------------|---|
| Лично в орган МВЛ России по месту регистрации (пребывания)                                                                                                    |   |
| 0 1 1 1 1 1 1 1 1 1 1 1 1 1 1 1 1 1 1 1                                                                                                    |   |
| Регион направления запроса                                                                                                    |   |
| Информационный центр Главного управления МВД России по Ставропольскому краю                                                                                        | ` |

На этом все. Заявление подано.

Проверить статус заявления можно нажав на свою фамилию в верхнем правом углу (выделено красным), затем ссылку «Личный кабинет» (выделено красным).

| госуслуги                    |             | Услуги    | Оплата | Поддержка | Q | <b>1</b> 6                         | Ф.И.О. •    |
|------------------------------|-------------|-----------|--------|-----------|---|------------------------------------|-------------|
|                              |             |           |        |           |   | <ul> <li>Личный кабинет</li> </ul> | 🔁 Выйти     |
| 🛡 🤝 Ваш персональный профиль | Уведомления | Документь | ы      |           |   | (16) Bce                           | уведомления |

На следующей открывшейся странице нажимаем «Уведомления» (выделено красным) затем «Заявление» (выделено красным).

|             | Мои данные и   | контакты       |                |              |           |     |
|-------------|----------------|----------------|----------------|--------------|-----------|-----|
| Обзор       | Уведомле       | ния 16         | Документы      | Карты оплаты | Настройки |     |
|             |                |                |                |              |           |     |
| Поиск по н  | юмеру, ведомст | гву и названию |                | 2            |           | : = |
| Bce 16      | Платеж 🔞       | Заявление 🔞    | Черновик       | Госпочта     |           |     |
| оказать нег | прочитанные    | Отметить вс    | е прочитанными |              |           |     |

Здесь будут показаны все поданные заявления, нажав на которые мы получим информацию об этом заявлении и его статусе.